## Anleitung Buchen von Terminen für Elternabend über den Schulmanager

Melden Sie sich im Schulmanager an. Sie finden auf der Startseite ein Feld "Termine eintragen". Klicken Sie "Termine eintragen" an.

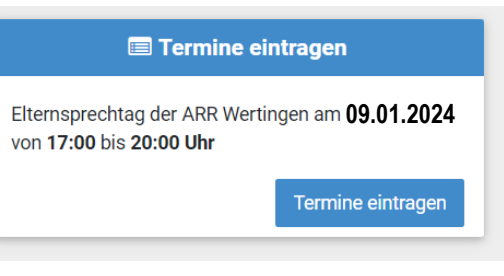

| Der Elternsprechtag der ARR Wertingen fir<br><b>Uhr</b> statt. | det am <b>09.01.2024</b> von <b>17:00 bis 20:00</b> | ) |
|----------------------------------------------------------------|-----------------------------------------------------|---|
| Von wann bis wann haben Sie Zeit?                              | Von 17:00 Uhr                                       |   |
|                                                                | Bis 20:00 Uhr                                       |   |
|                                                                | Weiter                                              |   |

Wählen Sie den Zeitraum, aus dem die Termine zugeteilt werden sollen. Die Termine werden dann automatisch zugewiesen, wobei immer eine Pause von 5 Minuten zwischen Ihren Terminen als Puffer eingeplant wird.

|                                                                                                    | Elternsprechtag der ARR Wertingen |                                                                                                    |  |
|----------------------------------------------------------------------------------------------------|-----------------------------------|----------------------------------------------------------------------------------------------------|--|
| Klicken Sie nun Lehrkräfte,<br>die Sie besuchen wollen, an.<br>Dann bitte auf "Weiter"<br>klicken. |                                   | Bei welchen Lehrkräften wollen Sie einen Termin für Daniel buchen?   Lehrkräfte, die Daniel unterrichten   Gabriel, Herbert (Sport (m))   Kellner, Anna Julia (Geographie)   Leicht, Marie-Theres (Deutsch und Geschichte)   Meyer, Martina (Biologie)   Ridil, Wolfgang (Musik)   Schlumberger, Johannes (Informationstechnologie und Sport (m))   Trauner, Fabian (Mathematik)   Veitenhansl, Carolin (Werken)   Weihmayr, Marina (Katholische Religionslehre)   Wiesgickl, Christian (Englisch) |  |

| olgende Termine haben wir für Sie reserviert: |                                   |                  |             |
|-----------------------------------------------|-----------------------------------|------------------|-------------|
| Von                                           | Bis                               | Lehrkraft        | Raum        |
| 17:00 Uhr                                     | 17:05 Uhr                         | Sebastian Freund | C201        |
| 17:15 Uhr                                     | 17:20 Uhr                         | Lukas Drießen    | AE03        |
|                                               | X Termine löschen und neue suchen |                  | hen 🗸 Weite |

Sind die angezeigten Termine für Sie in Ordnung, klicken Sie auf "Weiter". (Sie können jedoch die Termine auch später noch ändern, falls Sie dies wünschen.)

## Termine

Um weitere Termine bei anderen Lehrern zu buchen, klicken sie auf "Termine hinzufügen".

| Elternsprechtag der ARR Wertingen |           |                  |      |   |  |
|-----------------------------------|-----------|------------------|------|---|--|
| Von                               | Bis       | Lehrkraft        | Raum | n |  |
| 17:00 Uhr                         | 17:05 Uhr | Sebastian Freund | C201 |   |  |
| 17:15 Uhr                         | 17:20 Uhr | Lukas Drießen    | AE03 |   |  |
| + Termin hinzufügen               |           | 🔒 Drucken        |      |   |  |

Wenn Sie auf der Startseite nochmals auf "Termine eintragen" klicken, dann sehen Sie Ihre gebuchten Termine.